# CSP-150 & CSP-170

### NÁVOD PRO INSTALACI FIRMWARU

### <u>PŘÍPRAVA</u>

- Použijte USB flash disk s kapacitou větší, než je velikost souboru s instalačními daty.
- Stáhněte si a nakopírujte soubor s instalačními daty do kořenového adresáře USB flash disku.

CSP-150 → CSP150SETUP.PRG CSP-170 → CSP170SETUP.PRG

### POSTUP INSTALACE

[Poznámka] Během instalace nevypínejte nástroj, ani neodpojujte USB flash disk.

- 1. Zapněte nástroj a současně držte stisknuté tlačítko [FUNCTION].
- · Indikátory Stream Lights nad klávesou Bb-1 stále svítí.

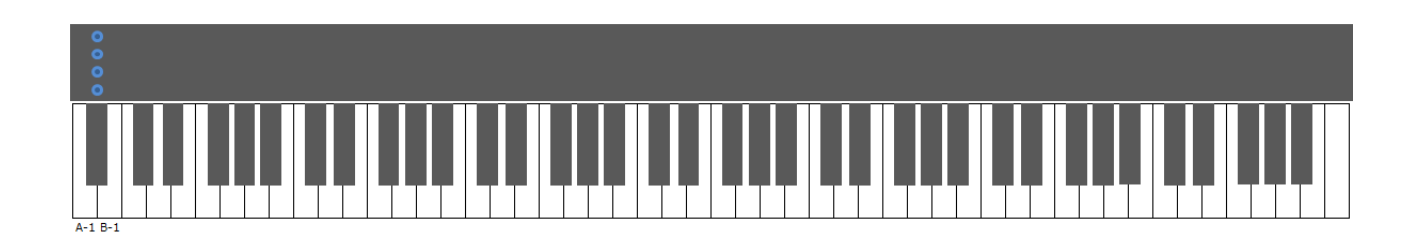

2. Připojte USB flash disk s instalačními daty do portu USB TO DEVICE.

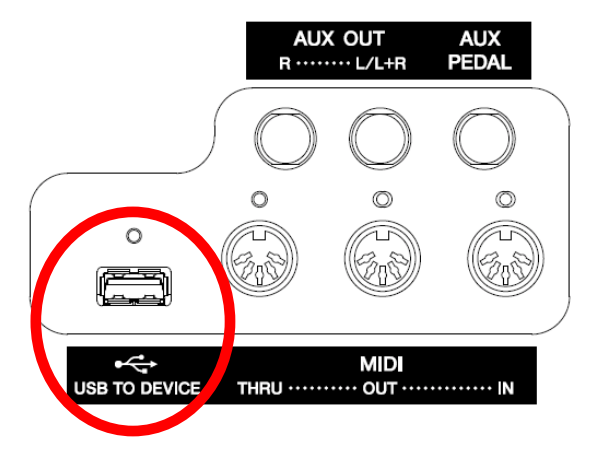

· Indikátory Stream Lights nad klávesou Bb-1 postupně v sestupném směru blikají.

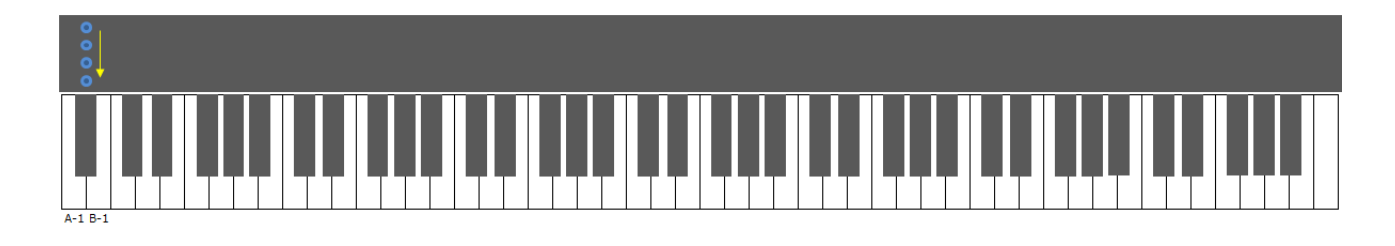

- 3. Po dokončení přípravy instalace se zobrazí následující:
- Indikátory Stream Lights nad klávesami A-1, B-1 svítí stále.

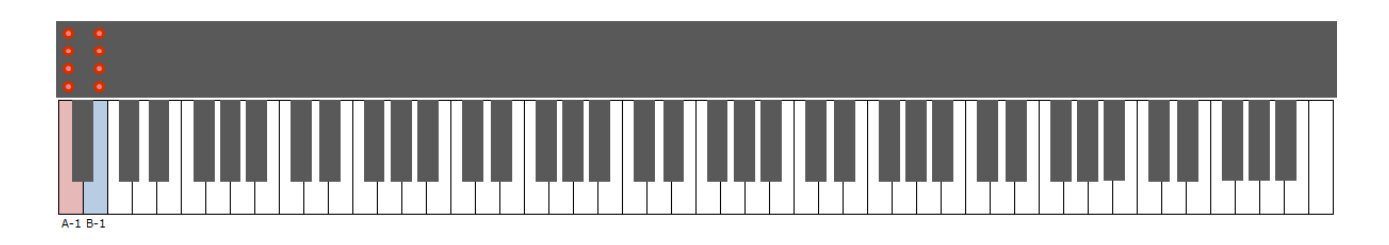

4. Stiskněte tlačítko [FUNCTION] nebo klávesu B-1, čímž spustíte proces instalace aktualizace.

• Průběh instalace je zobrazen následujícím způsobem:

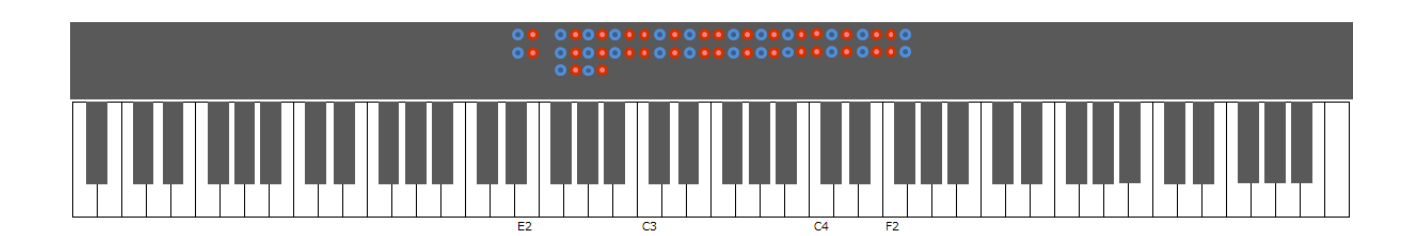

- 5. Po dokončení instalace se zobrazí následující:
- $\cdot$  Všechny LED indikátory nad klávesami D#2, E2 a F#2  $\sim$ F#4 se rozsvítí.

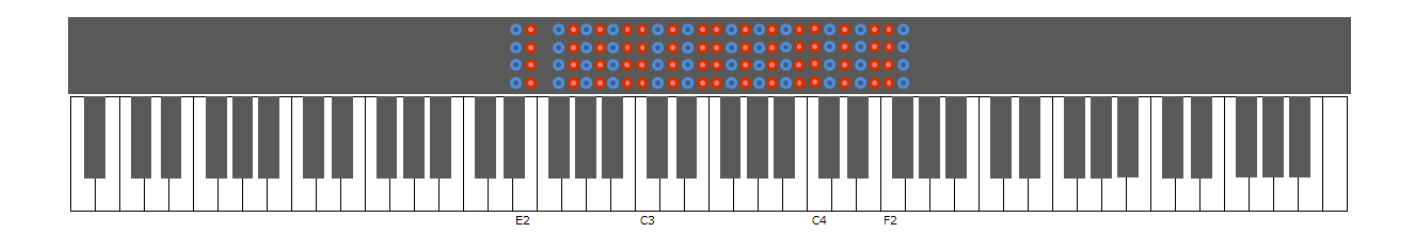

6. Vypněte nástroj.

## ŘEŠENÍ PROBLÉMŮ

Pokud dojde k chybě, tak se zobrazí následující:

Indikátory Stream Lights nad klávesou A-1 svítí stále.

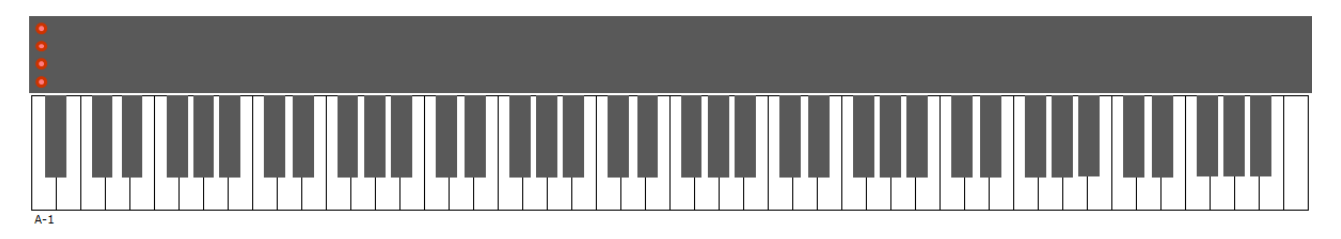

Pak je nutné přeinstalovat firmware. Vraťte se na začátek a postupujte podle instrukcí znovu.